## Fire タブレットの初期設定

- ① タブレットの電源を入れます。
- ② 言語の選択画面が表示されたら、[日本語]をタップします。
- ③ 次画面に進めるために、画面下部の > をタップします。
- ④ 「こんにちは、OOさん、・・・すぐにセットアップを開始できます・」
  と表示されたら、[続行]をタップします。(出荷時にユーザー設定済)
- ⑤ ・位置情報サービスの有効化」
  - ・写真とビデオの自動保存
  - Wi-FiパスワードをAmazon に保存の確認画面が表示されたら、オン/オフを任意に設定します。
- ⑥ [続行]をタップします。
- ⑦ 必要に応じて、ロック画面の PN を、確認も含めて 2 回入力します。(4 桁以上)
- ⑧ [続行]をタップします。
- ⑨「何か質問やリクエストして試してみてください。」と表示されたら、
  「アレクサ、今日の天気は?」などのように話しかけてみます。
- 10 元の画面に戻るために [◀ (バック)] ボタンをタップします。
- ① [続行]をタップします。
- 「アレクサハンズフリーのスタートガイド」が表示されたら、内容を確認し、 必要があれば、[Alexa の設定]をタップして設定します。
   必要なければ、[終了]をタップします。